# Passo a Passo para implantação e configuração

### 1 - Pré - Requisito:

Deverá ter sido parametrizado a integração financeira EAI antes de iniciar a parametrização da Natureza Financeira, disponível no Link.

Após ter realizada a parametrização da integração financeira, seguir os passos abaixo:

### 2 - Atualização de Versão

- A implementação foi disponibilizada em todas as versões a partir dos patch's **12.1.29.271**, **12.1.31.180** e **12.1.32.118**;
- Atualizar a versão do RM para os patch's 12.1.29.271, 12.1.31.180 ou 12.1.32.118, conforme a versão utilizada pelo cliente;
- Executar o RM Atualizador.exe para a criação do campo 'Natureza Financeira' nos parâmetros do Lançamento Financeiro na base.

### 3 - Parametrização EAI 1.0

- Deverá atualizar o código onde é feito a inclusão das colunas: CODCOLNATFINANCEIRA, CODNATFINANCEIRA.
  - a) Em Integração \ Integração \ RM Conector \ Mensagem Única \ Integrações \ Anexos \ Mapeamento de entidade \ ACCOUNTPAYABLEDOCUMENT

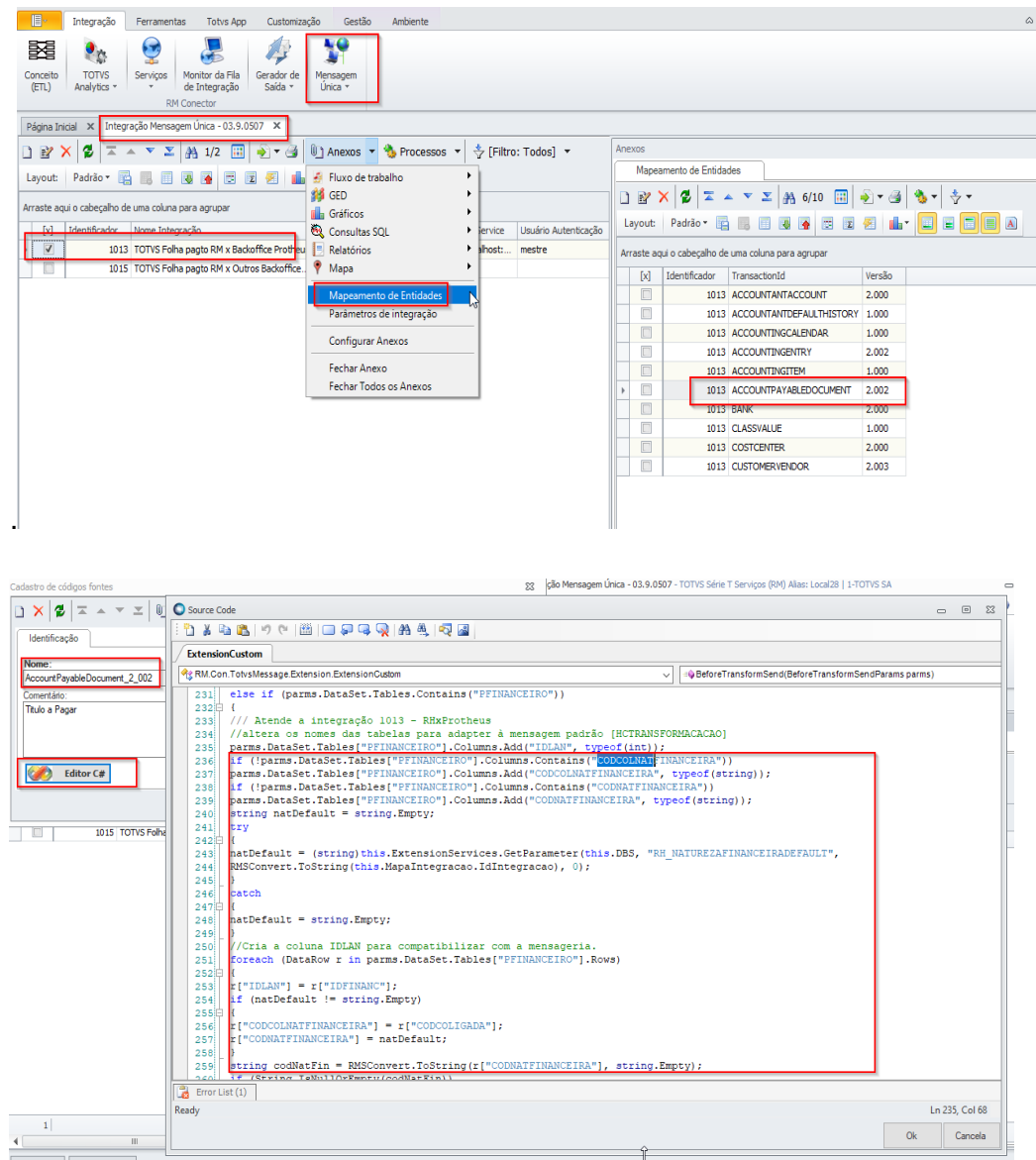

#### b) Editando o código de "ACCOUNTPAYABLEDOCUMENT" a partir de -+ linha 236

#### i) .substituindo este código

```
parms.DataSet.Tables["PFINANCEIRO"].Columns.Add("CODCOLNATFINANCEIRA", typeof(string));
parms.DataSet.Tables["PFINANCEIRO"].Columns.Add("CODNATFINANCEIRA", typeof(string));
string natDefault = string.Empty;
natDefault = (string)this.ExtensionServices.GetParameter(this.DBS, "RH_NATUREZAFINANCEIRADEFAULT",
RMSConvert.ToString(this.MapaIntegracao.IdIntegracao), 0);
//Cria a columa IDLAN para compatibilizar com a mensageria.
foreach (DataRow r in parms.DataSet.Tables["PFINANCEIRO"].Rows)
{
    r["IDLAN"] = r["IDFINANC"];
    if (natDefault != string.Empty)
    {
        r["CODCOLNATFINANCEIRA"] = r["CODCOLIGADA"];
        r["CODNATFINANCEIRA"] = natDefault;
    }
    }
}
```

#### ii) Por este código.

```
if (!parms.DataSet.Tables["PFINANCEIRO"].Columns.Contains("CODCOLNATFINANCEIRA"))
parms.DataSet.Tables["PFINANCEIRO"].Columns.Add("CODCOLNATFINANCEIRA", typeof(string));
if (!parms.DataSet.Tables["PFINANCEIRO"].Columns.Contains("CODNATFINANCEIRA"))
parms.DataSet.Tables["PFINANCEIRO"].Columns.Add("CODNATFINANCEIRA", typeof(string));
string natDefault = string.Empty;
trv
natDefault = (string)this.ExtensionServices.GetParameter(this.DBS, "RH_NATUREZAFINANCEIRADEFAULT",
RMSConvert.ToString(this.MapaIntegracao.IdIntegracao), 0);
catch
natDefault = string.Empty;
//Cria a coluna IDLAN para compatibilizar com a mensageria.
foreach (DataRow r in parms.DataSet.Tables["PFINANCEIRO"].Rows)
r["IDLAN"] = r["IDFINANC"];
if (natDefault != string.Empty)
r["CODCOLNATFINANCEIRA"] = r["CODCOLIGADA"];
r["CODNATFINANCEIRA"] = natDefault;
string codNatFin = RMSConvert.ToString(r["CODNATFINANCEIRA"], string.Empty);
if (String.IsNullOrEmpty(codNatFin))
throw new Exception("Natureza financeira Deve ser informada.");
1
```

### Atualizações/Operação no produto

 Deverá configurar no RM a natureza financeira para cada tipo de lançamento financeiro em Folha de Pagamento \ Encargos \ Financeiro \ Cadastro Financeiros \ Parâmetros

| D   | - 🐵               |             | - 📧 ዿ 😥 🗈                                                        |           |           | Parametri                                                       | ação dos La             | nçamentos Finar                                                   | nceiros - 03.9.                              | 0516 - TOT             | VS Série T Serviços (RM | I) Alias: Local28   1-1                 | TOTVS SA     | Si      | stema                              |
|-----|-------------------|-------------|------------------------------------------------------------------|-----------|-----------|-----------------------------------------------------------------|-------------------------|-------------------------------------------------------------------|----------------------------------------------|------------------------|-------------------------|-----------------------------------------|--------------|---------|------------------------------------|
| 0   | 3-                | Administ    | ração de Pessoal Folha Mensal                                    | Folha     | Educacion | nal Férias                                                      | Rescisão                | Encargos                                                          | Anuais                                       | eSocial                | Orçamento (beta)        | Configurações                           | Customização | Gestão  | Ambiente                           |
| Re  | Guia de<br>INSS - | nto         | Parâmetros INSS/FGTS X<br>Liberação de Flags FGTS SEFIP<br>SEFIP | CAGED     |           | Cadastros 👻<br>Históricos 👻<br>Lançamentos                      | ₩ G<br>₩ G<br>₩ 100 G   | eração dos Enca<br>eração do Histór<br>eração dos Lanç<br>Contabi | rgos<br>ico de Provisã<br>amentos<br>lização | o <u> s</u> Inte       | egração com terceiros   | Cadastros Fi<br>Parâmetro<br>Tipos de l | nanceiros 👻  | amentos | Autônomos<br>Externos<br>Autônomos |
| Pá  | gina Ini          | cial × :    | Integração Mensagem Única - 03.9.                                | 0507 ×    | Paramet   | trização dos La                                                 | nçamentos F             | inanceiros - 03.9                                                 | .0516 ×                                      |                        |                         |                                         |              |         |                                    |
|     | -<br>E <b>2</b> > | ×   🕿       | ≖ ▲ ▼ ≚ 👫 1/13 🗄                                                 | 1   🔊     | Parametri | ização dos Lan                                                  | ;amentos Fir            | anceiros: 1 - 00                                                  | 1 - 03.9.0516                                |                        |                         |                                         | _ >          | -       |                                    |
| La  | yout:             | Padrão      | - 🖳 📰 🖼 🔂                                                        | ¥ 🖉       |           | 2 🔺 🔺                                                           | · · · ·                 | 1/13                                                              | Anexos                                       | 🝷 🐁 Pr                 | ocessos 🔻               |                                         |              |         |                                    |
| Arr | aste aq           | ui o cabeça | ilho de uma coluna para agrupar                                  |           | Identi    | ificação                                                        | Parâmetros              | Lançamer                                                          | ntos Ativos                                  |                        |                         |                                         |              |         |                                    |
|     | [×]               | Código      | Tipo do Lançamento Financeiro                                    | Tipo de E |           |                                                                 | 1                       |                                                                   |                                              |                        |                         |                                         |              |         |                                    |
| Þ   |                   | 001         | 1                                                                | 10        | Fel       | ercentual de ac                                                 | escimo:                 |                                                                   |                                              |                        |                         |                                         |              |         |                                    |
| _   |                   | 002         | 4                                                                | 12        | Mo        | oeda:                                                           |                         |                                                                   |                                              |                        |                         |                                         |              |         |                                    |
| _   |                   | 003         | 3                                                                | 10        |           |                                                                 |                         |                                                                   |                                              |                        |                         |                                         |              |         |                                    |
| -   |                   | 005         | 8                                                                | 08        | Co        | nta/Caixa:                                                      |                         |                                                                   |                                              |                        |                         |                                         |              |         |                                    |
|     |                   | 006         | 2                                                                | 10        |           |                                                                 |                         |                                                                   |                                              |                        |                         |                                         |              |         |                                    |
|     |                   | 007         | 9                                                                | 08        | Na        | atureza Finance                                                 | ira:                    | European Arian                                                    |                                              |                        |                         |                                         |              |         |                                    |
| _   |                   | 008         | 6                                                                | 14        |           |                                                                 | agamentos a             | Funcionarios                                                      |                                              |                        |                         |                                         |              |         |                                    |
| _   |                   | 009         | 7                                                                | 10        |           | Usar data de                                                    | pagamento p             | oara vencimento                                                   | do lançament                                 | 0                      |                         |                                         |              |         |                                    |
| -   |                   | 010         | 10                                                               | 12        | Ag        | grupamentos –                                                   |                         |                                                                   | Orig                                         | gem do forn            | necedor                 |                                         |              |         |                                    |
|     |                   | 012         | 12                                                               | 08        |           | Agrupar por                                                     | eção                    |                                                                   | ۲                                            | Parametriz             | ação                    |                                         |              |         |                                    |
|     |                   | 013         | 13                                                               | 10        |           | ) Individual po                                                 | funcionário             | ecedor                                                            | 0                                            | Euncionário            |                         |                                         |              |         |                                    |
|     |                   |             |                                                                  |           | 0000      | ) Individual po<br>) Individual po<br>) Tomador<br>) Tomador/CE | dependente<br>sindicato | 2                                                                 | 0                                            | Dependent<br>Sindicato | e                       |                                         |              |         |                                    |
| _   | 0                 |             |                                                                  |           |           |                                                                 |                         |                                                                   |                                              |                        |                         |                                         |              |         |                                    |

 Caso não tenha a 'Natureza Financeira' já cadastrada no Protheus, poderá ser criada em TOTVS SmartClient |SIGAFIN|Financeiro| Contas a Pagar | Contas a Pagar - selecione em 'Outras Opções' | Editar | clicar na lupa de 'Natureza', com isso o sistema irá abrir a lista de 'Natureza' e clicar em 'Incluir':

|             |                       |            |                                |              | TOTVS Série                     | T Educacional (Microsiga) | 02.9.0006          |                       |                            | Ŀ          | - <b>D</b> X  |
|-------------|-----------------------|------------|--------------------------------|--------------|---------------------------------|---------------------------|--------------------|-----------------------|----------------------------|------------|---------------|
| Contas      | a Pagar [02.9.0006] × |            |                                |              |                                 | r,                        |                    |                       |                            |            | ≥             |
| TOTVS       | Financeiro            |            |                                |              |                                 |                           | TOTVS Sér          | ie T Educacional MSSC | Administrador              | 05/02/2021 | Teste / Matri |
| Contas      | a Pagar - VI          | SUALIZ     | AR                             |              |                                 |                           |                    |                       | Outras Ações 🗸             | Cancelar   | Confirma      |
| <u>D</u> ad | los Gerais            |            | Impostos                       | <u>A</u> dmi | nistrativo                      | Banco                     | <u>C</u> ontábi    |                       | <u>O</u> utros             |            |               |
| Prefixo     |                       |            | No. Titulo *<br>104            |              | Parcela                         |                           | Tipo *<br>12 Q     |                       | Natureza *                 | (          | ٩             |
| 951478      | r*<br>م               |            | Loja *<br>99                   |              | Nome For<br>FORNED              | mece<br>EDOR DA FOLHA     |                    |                       | DT Emissao *<br>04/02/2021 |            |               |
| Venciment   | o*<br>02/2021         |            | Vencto Real *<br>04/02/2021    |              | VIr.Titulo                      | 975,80 🧼                  | Historico          |                       |                            |            |               |
| Saldo       | 975                   | ,80 🧼      | Moeda 1                        |              | Vir R\$ •                       | 975,80 🧼                  | Taxa moeda         | ,0000 🧇               | Cód. Aprov.                | ٩          |               |
| [           | Consulta Pac          | drão - Nat | ureza                          |              |                                 |                           |                    |                       |                            |            |               |
|             |                       |            |                                |              |                                 | Há filtros aplicados ao   | browse <u>remo</u> | ver 🌣                 |                            |            |               |
|             | Imprimir Browse       | Pos        | icionar no <u>b</u> rowse na a | bertura 🗌 Sa | alvar índice de <u>p</u> esquis | sa 2000                   |                    | <b>Q</b> Filtrar      |                            |            |               |
|             | Codigo                |            |                                |              | D                               | Descricao                 |                    | ×                     |                            |            |               |
|             | 2000                  | Т          | ESTE FOLHA DE                  | PAGAMENTO    | D RM                            |                           |                    | A                     |                            |            |               |

 Caso não tenha o mapeamento da 'Natureza Financeira' cadastrada no Protheus, poderá ser criado em TOTVS SmartClient |SIGACFG|Configurador| Ambiente | Schedule | De / para de Mensagem - selecione a opção de 'Incluir' e cadastre o DE/ PARA conforme abaixo:

| RM | SED010 | SA2 | ED_CO | 1 0002 | 99 1 2000 | NATUREZA |
|----|--------|-----|-------|--------|-----------|----------|
| RM | SED010 | SA2 | ED_CO | 1 0003 | 99 1 3000 | NATUREZA |
| RM | SED010 | SA2 | ED_CO | 1 0004 | 99 1 4000 | NATUREZA |
| RM | SED010 | SA2 | ED_CO | 1 1    | 99 0001   | 99 0001  |
| RM | SED010 | SA2 | ED_CO | 1 7575 | 99 0001   | 99 0001  |
| RM | SED990 | SED | ED_CO | 1 0001 | 99 1 0001 | NATUREZA |
| RM | SED990 | SED | ED_CO | 1 0002 | 99 1 2000 | NATUREZA |
| RM | SED990 | SED | ED_CO | 1 0003 | 99 1 3000 | NATUREZA |
| RM | SED990 | SED | ED_CO | 1 0004 | 99 1 4000 | NATUREZA |
| RM | SED990 | SED | ED_CO | 1 7575 | 99 1 0001 | NATUREZA |
|    |        |     |       |        |           |          |

• Depois de efetuar o cadastro da 'Natureza Financeira' tanto no 'RM' quanto no 'Protheus' ir para RM | Folha de Pagamento | Encargos | Financeiro | Geração dos Lançamentos - gerar o Lançamento Financeiro:

| 💽 Geração de Lançamentos Financeiros                                                                                                    |                                                                                  |                                                                                                    |
|----------------------------------------------------------------------------------------------------|----------------------------------------------------------------------------------|----------------------------------------------------------------------------------------------------|
| Parâmetros Lançamentos Financeiro<br>Informe os Parâmetros Lançamentos Fir                                                                                                    | nanceiros                                                                        | TOTVS                                                                                                    |
| Quebra de Seção<br>22 322 - Seleção de funcionários Chapa Situação Tipo Foimuna Selecitor Foimula Selecitor Semenhum> Fórmula Selecitor Semenhum> Semenhum> Se | Competência<br>Ano:<br>2011 • 9 •<br>Período<br>O Todos<br>(• Atual<br>O Período | Usar Fomecedor do Funcionário Usar Filial Contábil da Seção Gerar lanctos rateados por centro de custo Ordenação Nenhuma Chapa Nome |
| Data Emissão:     Data Vencimento:       05/02/2021     □▼       Conta Caixa:     □                                                                                                    | Data Previsão Baixa:<br>05/02/2021                                               | Agrupamentos<br>Seção<br>Seção e Fomecedor<br>Individual por Funcionário<br>Usar Parametrização                                     |
| Opções                                                                                                    |                                                                                  | < Voltar Avançar > Cancelar                                                                                                    |

Observação: Caso tenha lançamentos financeiros gerados antes das alterações da 'Natureza Financeira' que deseje integrar, será necessário gerá-los novamente para preenchimento do campo 'Natureza Financeira' no envio para o protheus.

• Em RM | Folha de Pagamento | Encargos | Financeiro | Lançamentos | Lançamentos (RM Labore) - selecione o lançamento que deseja integrar, clique em 'Processos | Integração financeira com outros backoffices e execute o processo:

| Lançamentos financeiros: 1 - 104 - 03.9.0516                                                                                                    |                               |
|----------------------------------------------------------------------------------------------------|-------------------------------|
| Image: Second second second | ices<br>ckOffice              |
| Ratelo                                                                                                    | astreabilidade                |
|                                                                                                    | ≍ Ă Ă Ă 1/1 📖 🚱 ▾ 🗃           |
| [x] Centro de Custo Valor rateio Percentual Cód. natureza RECCR                                                                                                    | [x] Id.Lançamento Chapa Valor |
| 11.1 975.8000 0.00 0002                                                                                                    | 00001 975,8000                |
| <                                                                                                    | QK Cancelar Salvar            |
|                                                                                                    | Caricelar Salvar              |

 Poderá conferir a 'Natureza Financeira' em RM | Integrações | Mensagem Única | Fila de mensagens únicas:

| Imagenetistic financesco - 03.0.01 ×       Imagenetistic financesco - 03.0.01 ×       Imagenetistic financesco - 03.0.01 ×         Imagenetistic financesco - 03.0.01 ×       Imagenetistic financesco - 03.0.01 ×       Imagenetistic financesco - 03.0.01 ×         Imagenetistic financesco - 03.0.01 ×       Imagenetistic financesco - 03.0.01 ×       Imagenetistic financesco - 03.0.01 ×         Imagenetistic financesco - 03.0.01 ×       Imagenetistic financesco - 03.0.01 ×       Imagenetistic financesco - 03.0.01 ×         Imagenetistic financesco - 03.0.01 ×       Imagenetistic financesco - 03.0.01 ×       Imagenetistic financesco - 03.0.01 ×         Imagenetistic financesco - 03.0.01 ×       Imagenetistic financesco - 03.0.01 ×       Imagenetistic financesco - 03.0.01 ×       Imagenetistic financesco - 03.0.01 ×         Imagenetistic financesco - 03.0.01 ×       Imagenetistic financesco - 03.0.01 ×       Imagenetistic financesco - 03.0.01 ×       Imagenetistic financesco - 03.0.01 ×       Imagenetistic financesco - 03.0.01 ×       Imagenetistic financesco - 03.0.01 ×       Imagenetistic financesco - 03.0.01 ×       Imagenetistic financesco - 03.0.01 ×       Imagenetistic financesco - 03.0.01 ×       Imagenetistic financesco - 03.0.01 ×       Imagenetistic financesco - 03.0.001 ×       Imagenetistic financesco - 03.0.001 ×       Imagenetistic financesco - 03.0.001 ×       Imagenetistic financesco - 03.0.001 ×       Imagenetistic financesco - 03.0.001 ×       Imagenetistic financesco - 03.0.001 ×       Imagenetistic financesco - 03.0.001 ×       Imagenetistic finances                                                                                                    | ×         | emore   |
|----------------------------------------------------------------------------------------------------|-----------|---------|
| Image: Image:                                    | ×         |         |
| Arrante agui o cabegaño de uma colano para agrupar<br>D La daminificador da transação<br>37095eb-adarí-seb-61ec-2313da13dh Ancxos Processos Processos Procesos Procesos Processos Procesos Procesos Processos Proc | ×         |         |
| Later     Later     L          | ×         |         |
| Constrained and the set of the set of t          |           |         |
| Image: The second and the second and the second an                                    |           |         |
| Image: State in the state in the state                                     |           | -       |
| Und mersagem:         Lidentificator da transação:           17/036-bit / 406/010-23138/01305         COUDTLIALS/4/ODFLIALS/4/ODFLI                                                                        | -         |         |
| Versile della coll statistica     Maccount TharAnalla Document       Marcine della coll statistica     Coll coll statistica       Marcine della coll statistica     Coll coll statistica       <                                                                                                    |           |         |
| Peerto da mensagem         Devento da mensagem         Coloscio da mensagem         Coloscio da                                                                                                    |           |         |
| United and provide     O basice     Construction     Construction     Construction       O basice     To construction     Construction     Construction     Construction       O basice     Mol Organiz     Construction     Construction     Construction       Versite de Munaagem     Darginize     Station     Construction     Construction       Versite de Munaagem     Darginize     Station     Construction     Construction       Versite de Munaagem     Darginize     Construction     Construction     Construction       Construction     Construction     Construction     Construction     Construction       Versite de Munaagem     Construction     Construction     Construction     Construction       Construction     Construction     Construction     Construction     Construction       Versite de Munaagem     Construction     Construction     Construction       Construction     Construction     Construction     Construction       Versite     Construction     Construction     Construction       Versite     Construction     Construction     Construction       Versite     Construction     Construction     Construction                                                                                                    |           |         |
| Christof,Salda     Durado, Salda     Cacção da maratagam     Cacção da maratagam     Cacção da ma          |           |         |
| Variado de Mensagem:<br>2002 Distrada de landa de landa de landa de landora de landora de    |           |         |
| Versilo de Mansagem         Citação da mansagem         Xiri Dépuidi           2002         05/02/2021 08137/19         Citação da mansagem         Siri Depuidi           OK         C         Citação da mansagem         Citação da mansagem           OK         C         Sirita Sirita Si                                                                                                    |           |         |
| OK         CKTOSINTBACKOFFICE>Pendence           OK         CKTOSINTBACKOFFICE>Pendence           Systex vaid         Systex vaid           Line T. Coli 1/ Validação Ativa         C                                                                                                    |           |         |
| OK         C         C                                                                                                    |           | -       |
| Systex valt         Systex valt           Lime 1] Cott 1] Validação Ativa         Lime 1] Cott 1] Validação Ativa                                                                                                    | >         |         |
| Line: 1] Col: 1   Validação Ativa                                                                                                    |           |         |
|                                                                                                    | Untitled  |         |
|                                                                                                    | Connect . | <u></u> |
| UK UK                                                                                                    | Lancel    | _       |
|                                                                                                    |           |         |
|                                                                                                    |           |         |
|                                                                                                    |           |         |
|                                                                                                    |           |         |
| 0                                                                                                    |           |         |

 Poderá conferir o lançamento no PROTHEUS, basta acessar TOTVS SmartClient |SIGAFIN|Financeiro| Contas a Pagar | Contas a Pagar:

|                              | TOTV                                          | VS Série T Ed | ucacional (Microsiga) 0     | 2.9.0006     |                  |                  |                        |               | • ×          |
|------------------------------|-----------------------------------------------|---------------|-----------------------------|--------------|------------------|------------------|------------------------|---------------|--------------|
| Contas a Pagar [02.9.0006] × |                                               |               |                             |              |                  |                  |                        |               |              |
| TOTVS   Financeiro           |                                               |               |                             | т            | OTVS Série T Ed  | Jucacional MSSQL | Producao Administrador | 05/02/2021 Te | este / Matri |
| Contas a Pagar - VISUALIZA   | AR                                            |               |                             |              |                  |                  | Outras Ações 👻         | Cancelar      | Confirma     |
| Dados Gerais                 | Impostos <u>A</u> dministrativo               |               | Banco                       |              | <u>C</u> ontábil |                  | Outros                 |               |              |
| Prefixo                      | No. Titulo *                                  | Parcela       |                             | Tipo *<br>12 | ٩                |                  | Natureza *<br>2000     | ٩             |              |
| Fornecedor *                 | Loja *                                        | Nome Fornece  | DA FOLHA                    |              |                  |                  | DT Emissao *           |               | _            |
| 551470                       | 55                                            | PORNECEDOR    | DA FOLHA                    |              |                  |                  | 04/02/2021             |               |              |
| Vencimento *                 | Vencto Real *                                 | VIr.Titulo *  |                             | Historico    |                  |                  |                        |               |              |
| 04/02/2021                   | 04/02/2021                                    |               | 975,80 🥪                    |              |                  |                  |                        |               |              |
| Saldo                        | Moeda                                         | Vir R\$ •     |                             | Taxa moe     | eda              |                  | Cód. Aprov.            |               |              |
| 975,80 🧼                     | 1                                             |               | 975,80 🧼                    |              | 0,0000           | <u></u>          |                        | ٩             |              |
| Consulta Padrão - Natu       | ureza                                         |               |                             |              |                  |                  |                        |               |              |
|                              |                                               |               | Há filtros aplicados ao bro | owse         | remover          | 0                |                        |               |              |
| Imprimir Browse              | ininger og breven og skarburg 🔗 Salvar faftes | de exercise   | 2000                        |              | ٩                | Filtrar          |                        |               |              |
| Codigo                       | conar no <u>p</u> rowse na abertura           | Descric:      | ao                          |              |                  | ×                |                        |               |              |
| 2000 TE                      | ESTE FOLHA DE PAGAMENTO RM                    |               |                             |              |                  | *                |                        |               |              |
| 3000 LIC                     | QUIDO FOLHA DE PAGAMENTO                      |               |                             |              |                  |                  |                        |               |              |
| 4000 LIC                     | QUIDO PAGAMENTO DE SALARIOS                   |               |                             |              |                  |                  |                        |               |              |
| COFINS CO                    | OFINS                                         |               |                             |              |                  |                  |                        |               |              |
| COMISSOES CO                 | OMISSOES DE VENDEDORES                        |               | 2                           |              |                  | _                |                        |               |              |
| CSLL CC                      | ONTRIB.S/LUCRO LIQUIDO                        |               |                             |              |                  | ¥                |                        |               |              |
| INSS RE                      | ETENCAO P/ SEGURIDADE SOCIAL                  |               |                             |              |                  | ÷                |                        |               |              |

| )                            |                             | TOTVS Série            | T Educacional (Microsiga | ) 02.9.0006                         |                                    | _ 0                   |
|------------------------------|-----------------------------|------------------------|--------------------------|-------------------------------------|------------------------------------|-----------------------|
| Contas a Pagar [02.9.0006] × |                             |                        |                          |                                     |                                    | •                     |
| TOTVS   Financeiro           |                             |                        |                          | TOTVS Série T Edu                   | ucacional MSSQL Producao Administr | rador 05/02/2021 Test |
| Contas a Pagar - VISUAL      | IZAR                        |                        |                          |                                     | Outras Ações                       | Cancelar              |
| Dados Gerais                 | įmpostos                    | Administrativo         | Banco                    | <u>C</u> ontábil                    | Qutros                             |                       |
| Prefixo                      | No. Titulo *                | Parcela                |                          | Tipo *<br>12 Q                      | Natureza *<br>2000                 | ٩                     |
| Fornecedor *                 | Loja *<br>99                | Nome Forne<br>FORNECED | CCE<br>DOR DA FOLHA      |                                     | DT Emissao *<br>05/02/202          | 21                    |
| Vencimento *<br>28/02/2021   | Vencto Real •<br>01/03/2021 | Vir.Titulo •           | 975,80 🧇                 | Historico<br>TESTE_COMPLEMENTO - 20 | 100                                | (h)<br>Data de Emissa |
| Saldo 975,80 🧼               | Moeda                       | Vir R\$ *              | 975,80 🧇                 | Taxa moeda                          | Cód. Aprov.                        | ٩                     |

4 - Parametrização EAI 2.0

Observação: No EAI 2.0, não há a necessidade de atualização do source code do adapter, pois a alteração é realizada no código-fonte e já está disponível nas versões.

### Atualizações/Operação no produto

• Deverá configurar no RM a natureza financeira para cada tipo de lançamento financeiro em Folha de Pagamento \ Encargos \ Financeiro \ Cadastro Financeiros \ Parâmetros \ Parâmetros

| D   🧐 - 🗔                         | 🗆 • 🕞 💐 😥 🐚                         |           | Param                                                                                 | etrização dos Lano                                    | amentos Financ                                                       | eiros - 03.9.0                          | 0516 - TOTV             | S Série T Serviços <b>(</b> RM | 1) Alias: Local28   1-                | TOTVS SA                        | Si           | stema                              |
|-----------------------------------|-------------------------------------|-----------|---------------------------------------------------------------------------------------|-------------------------------------------------------|----------------------------------------------------------------------|-----------------------------------------|-------------------------|--------------------------------|---------------------------------------|---------------------------------|--------------|------------------------------------|
| Admir                             | nistração de Pessoal 🛛 Folha Mensal | Folha Ed  | lucacional Fér                                                                        | ias Rescisão                                          | Encargos                                                             | Anuais                                  | eSocial                 | Orçamento (beta)               | Configurações                         | Customização                    | Gestão       | Ambiente                           |
| Guia de<br>INSS -<br>Recolhimento | EX Parâmetros INSS/FGTS             | CAGED     | Cadastros Históricos Lançament                                                        | ▼ 👼 Ger<br>▼ 🖉 Ger<br>os ▼ 🔄 Ger                      | ação dos Encaro<br>ação do Históric<br>ação dos Lançar<br>Contabiliz | gos<br>o de Provisão<br>mentos<br>ração | o <u> s</u> Integ       | pração com terceiros           | Cadastros Fi<br>Parâmetro<br>Tipos de | inanceiros -<br>os<br>Documento | amentos<br>* | Autônomos<br>Externos<br>Autônomos |
| Página Inicial 🗙                  | Integração Mensagem Única - 03.9.   | 0507 × F  | arametrização do:                                                                     | s Lançamentos Fin                                     | anceiros - 03.9.                                                     | 0516 ×                                  |                         |                                |                                       |                                 |              |                                    |
| Layout: Padr                      | ao - 📴 📑 🖬 1/13 [<br>3o - 📑 📑 🖬 🕢 🖝 | ■ → Pa    | arametrização dos                                                                     | Lançamentos Fina                                      | nceiros: 1 - 001                                                     | - 03.9.0516                             | 🔻 🐁 Pro                 | cessos 🔻                       |                                       | • •                             |              |                                    |
| Arraste aqui o cab                | eçalho de uma coluna para agrupar   |           | Identificação                                                                         | Parâmetros                                            | Lançament                                                            | os Ativos                               |                         |                                |                                       |                                 |              |                                    |
| [x] Código                        | Tipo do Lançamento Financeiro       | Tipo de C |                                                                                       | · · · ·                                               |                                                                      |                                         |                         |                                |                                       |                                 |              |                                    |
| 001                               | 1                                   | 10        | Percentual de                                                                         | acréscimo:                                            |                                                                      |                                         |                         |                                |                                       |                                 |              |                                    |
| 002                               | 4                                   | 12        | Maadai                                                                                |                                                       |                                                                      |                                         |                         |                                |                                       |                                 |              |                                    |
| 003                               | 5                                   | 08        | Moeda.                                                                                |                                                       |                                                                      |                                         |                         |                                |                                       |                                 |              |                                    |
| 004                               | 3                                   | 10        |                                                                                       |                                                       |                                                                      |                                         |                         |                                |                                       |                                 |              |                                    |
| 005                               | 8                                   | 08        | Conta/Caixa:                                                                          |                                                       |                                                                      |                                         |                         |                                |                                       |                                 |              |                                    |
| 006                               | 2                                   | 10        |                                                                                       |                                                       |                                                                      |                                         |                         |                                |                                       |                                 |              |                                    |
| 007                               | 9                                   | 08        | Natureza Fina                                                                         | Inceira:                                              | unaion árian                                                         |                                         |                         |                                |                                       |                                 |              |                                    |
| 008                               | 6                                   | 14        | 002                                                                                   | againeritos a r                                       | uncionanos                                                           |                                         |                         |                                |                                       |                                 |              |                                    |
| 009                               | 7                                   | 10        | Usar data                                                                             | de pagamento pa                                       | ra vencimento d                                                      | lo lançamento                           | D                       |                                |                                       |                                 |              |                                    |
| 010                               | 10                                  | 10        | Agrupamento                                                                           | s                                                     |                                                                      | Orio                                    | em do forne             | cedor                          |                                       |                                 |              |                                    |
| 011                               | 11                                  | 12        | Agrupar p                                                                             | por seção                                             |                                                                      |                                         | Darametrizar            | ~~~                            |                                       |                                 |              |                                    |
| 012                               | 12                                  | 08        | O Agrupar p                                                                           | por seção e fornec                                    | edor                                                                 |                                         | r ai airie u izay       | ,au                            |                                       |                                 |              |                                    |
| 013                               | 13                                  | 10        | O Individua                                                                           | por funcionário                                       |                                                                      | OF                                      | Funcionário             |                                |                                       |                                 |              |                                    |
|                                   |                                     |           | <ul> <li>Individual</li> <li>Individual</li> <li>Tomador</li> <li>Tomador,</li> </ul> | por dependente<br>  por sindicato<br><sup>/</sup> CEI |                                                                      | 0 :                                     | Dependente<br>Sindicato |                                |                                       |                                 |              |                                    |
| 0                                 |                                     |           |                                                                                       |                                                       |                                                                      |                                         |                         |                                |                                       |                                 |              |                                    |

 Caso não tenha a 'Natureza Financeira' já cadastrada no Protheus, poderá ser criada em TOTVS SmartClient |SIGAFIN|Financeiro| Contas a Pagar | Contas a Pagar - selecione em 'Outras Opções' | Editar | clicar na lupa de 'Natureza', com isso o sistema irá abrir a lista de 'Natureza' e clicar em 'Incluir':

| •                  |               |          |                               |          | τοτν           | /S Série T Ed       | ucaqional (Microsiga) 0    | 2.9.0006  |                  |                 |                     |                 | _ <b>_</b> ×     |
|--------------------|---------------|----------|-------------------------------|----------|----------------|---------------------|----------------------------|-----------|------------------|-----------------|---------------------|-----------------|------------------|
| Contas a Pagar     | [02.9.0006] × |          |                               |          |                |                     | 14                         |           |                  |                 |                     |                 | ≤                |
| TOTVS   Fir        | anceiro       |          |                               |          |                |                     |                            | т         | OTVS Série T Ec  | lucacional MSSC | IL Producao Adminis | trador 05/02/20 | 21 Teste / Matri |
| Contas a Pa        | agar - VISU   | JALIZA   | R                             |          |                |                     |                            |           |                  |                 | Outras Ações        | Cancelar        | Confirma         |
| <u>D</u> ados Gera | is            | jn       | npostos                       |          | Administrativo |                     | Banco                      |           | <u>C</u> ontábil |                 | Outros              |                 |                  |
| Prefixo            |               |          | No. Titulo *                  |          |                | Parcela             |                            | Tipo *    |                  |                 | Natureza *          |                 |                  |
|                    |               |          | 104                           |          |                |                     |                            | 12        | ٩                |                 | 2000                |                 | ٩                |
| Fornecedor *       |               |          | Loja *                        |          |                | Nome Fornece        |                            |           |                  |                 | DT Emissao          | •               |                  |
| 951478             | ٩             |          | 99                            |          |                | FORNECEDOR          | DA FOLHA                   |           |                  |                 | 04/0                | 2/2021          | 1                |
| Vencimento *       |               |          | Vencto Real *                 |          |                | Vir.Titulo *        |                            | Historico |                  |                 |                     |                 |                  |
| 04/02/2021         |               |          | 04/02/2021                    |          |                |                     | 975,80 🧼                   |           |                  |                 |                     |                 |                  |
| Saldo              |               |          | Moeda                         |          |                | VIr R\$ *           |                            | Taxa moe  | eda              |                 | Cód. Aprov.         |                 |                  |
|                    | 975,80        |          | 1                             |          |                |                     | 975,80 🧼                   |           | 0,0000           |                 |                     | ٩               |                  |
| Co                 | nsulta Padrã  | o - Natu | reza                          |          |                |                     |                            |           |                  |                 |                     |                 |                  |
|                    |               |          |                               |          |                |                     | Há filtros aplicados ao br | owse      | remover          | 0               |                     |                 |                  |
| Imp                | rimir Browse  | Posic    | cionar no <u>b</u> rowse na a | abertura | Salvar indice  | de <u>p</u> esquisa | 2000                       |           | ٩                | Filtrar         |                     |                 |                  |
|                    | Codigo        |          |                               |          |                | Descric             | ao                         |           |                  | <b>X</b>        |                     |                 |                  |
| 2000               |               | TE       | STE FOLHA DE                  | PAGAME   | ENTO RM        |                     |                            |           |                  | A               |                     |                 |                  |

 Caso não tenha o mapeamento da 'Natureza Financeira' cadastrada no Protheus, poderá ser criado em TOTVS SmartClient |SIGACFG|Configurador| Ambiente | Schedule | De / para de Mensagem - selecione a opção de 'Incluir' e cadastre o DE/ PARA conforme abaixo:

| RM | SED010 | SA2 | ED_CO | 1 0002 | 99 1 2000 | NATUREZA |
|----|--------|-----|-------|--------|-----------|----------|
| RM | SED010 | SA2 | ED_CO | 1 0003 | 99 1 3000 | NATUREZA |
| RM | SED010 | SA2 | ED_CO | 1 0004 | 99 1 4000 | NATUREZA |
| RM | SED010 | SA2 | ED_CO | 1 1    | 99 0001   | 99 0001  |
| RM | SED010 | SA2 | ED_CO | 1 7575 | 99 0001   | 99 0001  |
| RM | SED990 | SED | ED_CO | 1 0001 | 99 1 0001 | NATUREZA |
| RM | SED990 | SED | ED_CO | 1 0002 | 99 1 2000 | NATUREZA |
| RM | SED990 | SED | ED_CO | 1 0003 | 99 1 3000 | NATUREZA |
| RM | SED990 | SED | ED_CO | 1 0004 | 99 1 4000 | NATUREZA |
| RM | SED990 | SED | ED_CO | 1 7575 | 99 1 0001 | NATUREZA |
|    |        |     |       |        |           |          |

 Depois de efetuar o cadastro da 'Natureza Financeira' tanto no 'RM' quanto no 'Protheus' ir para RM | Folha de Pagamento | Encargos | Financeiro | Geração dos Lançamentos - gerar o Lançamento Financeiro:

| Parâmetros Lançamentos Financeiro                                                                                                    | papceims                                                                           | $\bigcirc$                                                                                                    |
|----------------------------------------------------------------------------------------------------|------------------------------------------------------------------------------------|----------------------------------------------------------------------------------------------------|
| Quebra de Seção<br>27 272 •<br>Seleção de funcionários<br>Situação<br>ACDEF GIRL MNOPORSTI<br>ACDEF GIRL MNOPORSTI<br>ACDEF GIRL MNOPORSTI<br>ACDEF GIRL MNOPORSTI<br>DHMOPOST<br>Fórmula Selec | Competência<br>Ano: Mês:<br>2011 9 9<br>Período<br>O Todos<br>@ Atual<br>O Período | Usar Fomecedor do Funcionário Usar Filial Contábil da Seção Gerar lanctos rateados por centro de custo Ordenação Nenhuma O Rapa Nome |
| Data Emissão: Data Vencimento:<br>D5/02/2021 III → 05/02/2021 IIII<br>Conta Caixa:                                                                                                    | Data Previsão Baixa:<br>• 05/02/2021                                               | Agrupamentos<br>Seção<br>Seção e Fomecedor<br>Individual por Funcionário<br>Usar Parametrização                                      |
| Opcões                                                                                                    |                                                                                    | < Voltar Avancar > Cancelar                                                                                                    |

Observação: Caso tenha lançamentos financeiros gerados antes das alterações da 'Natureza Financeira' que deseje integrar, será necessário gerá-los novamente para preenchimento do campo 'Natureza Financeira' no envio para o protheus.

• Em RM | Folha de Pagamento | Encargos | Financeiro | Lançamentos | Lançamentos (RM Labore) - selecione o lançamento que deseja integrar, clique em 'Processos | Integração financeira com outros backoffices e execute o processo:

| Rateo       Rateo       Image: Solution of the solution of the so | Lançamentos financeiros: 1 - 104 - 03.9.0516               |                                                                                                    | •                             |
|----------------------------------------------------------------------------------------------------|------------------------------------------------------------|----------------------------------------------------------------------------------------------------|-------------------------------|
| Identificação     Integração finânceira com outros Backoffrices       Id.Finânceira     104       104     104       Tomador     en Fórmula Visual       Ratero     en Fórmula Visual       Imador     en Fórmula Visual       Imador     en Fórmula Visual                                                                                                    | 😰 📼 🛥 👻 🗻 58/60 🛛 🖳 Anexos 🕤                               | 🔹 🐀 Processos 🍸                                                                                                   |                               |
| Rateo                                                                                                    | Identificação<br>Id. Financeiro:<br>104<br>Tomador:<br>104 | Integração finânceira com outros Bacl<br>Excluir Lançamento Financeiro Labore<br>esta Fórmula Visual<br>@ Mashups | koffice<br>/BackOffice        |
| Image: Control de Cuelo     Valor reletio     Percentuel     Cód. natureza     RECCR       Image: Control de Cuelo     Valor reletio     0.00 0002       Image: Control de Cuelo     Valor reletio     0.00 0002                                                                                                    | Rateio                                                     |                                                                                                    | Rastreabilidade               |
| [k]         Centro de Cuato         Valor rateio         Percentual         Cód. natureza         RECCR         [k]         Id. Lançamento         Chapa         Valor           11.1         975,8000         0,00         0002         0001         975,8000         975,8000         975,8000         975,8000         975,8000         975,8000         975,8000         975,8000         975,8000         975,8000         975,8000         975,8000         975,8000         975,8000         975,8000         975,8000         975,8000         975,8000         975,8000         975,8000         975,8000         975,8000         975,8000         975,8000         975,8000         975,8000         975,8000         975,8000         975,8000         975,8000         975,8000         975,8000         975,8000         975,8000         975,8000         975,8000         975,8000         975,8000         975,8000         975,8000         975,8000         975,8000         975,8000         975,8000         975,8000         975,8000         975,8000         975,8000         975,8000         975,8000         975,8000         975,8000         975,8000         975,8000         975,8000         975,8000         975,8000         975,8000         975,8000         975,8000         975,8000         975,8000         975,8000                                                                                                    | 조 소 🌱 포 🏤 1/1 💷 🐳 - 🥶                                      |                                                                                                    | 조 소 🍸 포 🏨 1/1 🔠 💽 - 🥶         |
|                                                                                                    | [x] Centro de Custo Valor rateio Pe                        | centual Cód. natureza RECCR                                                                                       | [x] Id.Lançamento Chapa Valor |
|                                                                                                    | 11.1 975,8000                                              | 0,00 0002                                                                                                    | 00001 975,8000                |
| LIM DODODING SUBJECT                                                                                                    | ٢                                                          | 2                                                                                                    |                               |

• Poderá conferir a 'Natureza Financeira' em RM | Integrações | Mensagem Única | Fila de mensagens únicas:

| 🕒   🖓 - 📮 📮 - 🛐 📮 🚱 🎦 Sistema                                                                                                    |      | - 63P    | 83       |
|----------------------------------------------------------------------------------------------------|------|----------|----------|
| Cancelo Regração Performantas Talva App Endomentação Cancelas Antisente<br>Cancelo Regração Serviços Monter darfas Geração de<br>Entre Cancelo Regração Serviços Monter darfas Geração de<br>Entre Cancelo Regração Serviços Monter darfas Geração de<br>Entre Cancelo Regração Serviços April 2010 - 100 - 100 - |      |          |          |
| Langementos financeiros - 03,9,0516 🗶 Fila de mensagem TOTVS Message - 03,9,0507 🗶                                                                                                    |      |          | 461      |
| 😰 💋 ≍ 🛧 🕆 🔟 🚌 1/1 🛄 🕘 * 🎯 🖳 Anexos * 🍫 Processos * 😓 (Filtro: HOJE) *                                                                                                    |      |          |          |
| Layouti Padrão - 🖏 🐘 🕐 🐼 💌 📾 - 🔛 📷 -                                                                                                    |      |          | 4        |
| Arraste aqui o cabeçalho de uma coluna para agrupar                                                                                                    |      |          |          |
| DX         Uuid mensagem         Identificador da transação         Versão de Mensagem         Editor                                                                                                    | - 0  | $\times$ |          |
| 37700560-4606-414-23138881305 ACCOUNTPAYABLEDOCUMENT 2.002                                                                                                    |      |          |          |
| Image: The second second se                             |      | ^        |          |
| Utid mensagem: Identificador da transação: <coditlial>L</coditlial><br>#705ba/8/4/496-81ao-23138/8139/5 ACOUNTRAVABLEDOCUMENT CODITLIAL>                                                                                                    |      |          |          |
| Nome do produto: Evento da mensagem      AISTORICO>TESTE_COMPLEMENTO - 2000      AISTORICO>                                                                                                    |      |          |          |
| RM O Delete O Upsert <codecao>01</codecao><br><tpolan>36</tpolan> 4                                                                                                    |      |          |          |
| Entrada/Saida Tipo de entrega <mtscomp>2011-09-01T001001002/LTGMESCOMP&gt;       Conductor     Conductor     Conductor</mtscomp>                                                                                                    |      |          |          |
| C Entrada © Saida © Sincrono C Assincro <idceitomador>0</idceitomador>                                                                                                    |      |          |          |
| Considered and the constraint of the constraint of the constr                 |      |          | 4        |
| OK C STATUSINTBACKOFFICE>Pendente                                                                                                    |      | ~        |          |
| Syntax valid                                                                                                    |      |          | <b>n</b> |
| Lines 1 Colt 1 Validação Ativa                                                                                                    | 1.00 | titled   | -        |
|                                                                                                    |      | incel    | í.       |
|                                                                                                    |      |          | 4        |
| r0.                                                                                                    |      |          |          |
|                                                                                                    |      |          |          |
|                                                                                                    |      |          |          |
|                                                                                                    |      |          |          |
|                                                                                                    |      |          |          |
|                                                                                                    |      |          |          |
|                                                                                                    |      |          |          |
|                                                                                                    |      |          |          |
| 0                                                                                                    |      |          |          |
| Satema C. Mensagens                                                                                                    |      |          |          |

 Poderá conferir o lançamento no PROTHEUS, basta acessar TOTVS SmartClient |SIGAFIN|Financeiro| Contas a Pagar | Contas a Pagar:

| Contas a Pagar [02.9.0006] ×                                                                                                    |                                                                             |                                                                                        |                                                                  |                                                                                         |                                                                                                    |                                                                                                    |          |
|----------------------------------------------------------------------------------------------------|-----------------------------------------------------------------------------|----------------------------------------------------------------------------------------|------------------------------------------------------------------|-----------------------------------------------------------------------------------------|----------------------------------------------------------------------------------------------------|----------------------------------------------------------------------------------------------------|----------|
| OTVS   Financeiro                                                                                                    |                                                                             |                                                                                        |                                                                  | TOTVS Série T                                                                           | Educacional MSSQL                                                                                                    | Producao Administrador 05/02/202                                                                                                   | Т        |
|                                                                                                    |                                                                             |                                                                                        |                                                                  |                                                                                         |                                                                                                    |                                                                                                    |          |
| Contas a Pagar - VISI                                                                                                    | UALIZAR                                                                     |                                                                                        |                                                                  |                                                                                         |                                                                                                    | Outras Ações 🖕 Cancelar                                                                                                    |          |
| Burtes Burets                                                                                                    |                                                                             |                                                                                        |                                                                  |                                                                                         |                                                                                                    |                                                                                                    |          |
| Dados Gerais                                                                                                    | jmpostos Ac                                                                 | dministrativo                                                                          | Banco                                                            | Contábil                                                                                |                                                                                                    | Qutros                                                                                                    |          |
| retixo                                                                                                    | No. Titulo -                                                                | Parcela                                                                                |                                                                  | 12 Q                                                                                    |                                                                                                    | 2000                                                                                                    | Q.       |
|                                                                                                    |                                                                             |                                                                                        |                                                                  |                                                                                         |                                                                                                    |                                                                                                    | -        |
| fornecedor *                                                                                                    | Loja *                                                                      | Nome For                                                                               |                                                                  |                                                                                         |                                                                                                    | DT Emissao *                                                                                                    |          |
| 501470                                                                                                    | 55                                                                          | PORNEC                                                                                 | EDOR DA FOLHA                                                    |                                                                                         |                                                                                                    | 04/02/2021                                                                                                    |          |
| /encimento *                                                                                                    | Vencto Real *                                                               | VIr.Titulo                                                                             | •                                                                | Historico                                                                               |                                                                                                    |                                                                                                    |          |
| 04/02/2021                                                                                                    | 04/02/2021                                                                  |                                                                                        | 975,80 🧼                                                         |                                                                                         |                                                                                                    |                                                                                                    |          |
| laido                                                                                                    | Moeda                                                                       | Vir R\$ *                                                                              |                                                                  | Taxa moeda                                                                              |                                                                                                    | Cód. Aprov.                                                                                                    |          |
| 975,80                                                                                                    | 1 🧇 1                                                                       |                                                                                        | 975,80 🧼                                                         | 0,00                                                                                    |                                                                                                    | ٩                                                                                                    |          |
| Consulta Padra                                                                                                    | ão - Natureza                                                               |                                                                                        |                                                                  |                                                                                         |                                                                                                    |                                                                                                    |          |
|                                                                                                    |                                                                             |                                                                                        |                                                                  | • • • • • • • • • • • • • • • • • • • •                                                 |                                                                                                    |                                                                                                    |          |
|                                                                                                    |                                                                             |                                                                                        | na nitros aplicados ao                                           | browse <u>remover</u>                                                                   | ~                                                                                                    |                                                                                                    |          |
| Imprimir Browse                                                                                                    | Posicionar no browse na abertura                                            | Salvar índice de gesquis                                                               | a 111 - 2000                                                     | ۹                                                                                       | Filtrar                                                                                                    |                                                                                                    |          |
| Codigo                                                                                                    |                                                                             | D                                                                                      | escricao                                                         |                                                                                         | *                                                                                                    |                                                                                                    |          |
| 2000                                                                                                    |                                                                             |                                                                                        |                                                                  |                                                                                         | ÷                                                                                                    |                                                                                                    |          |
| 3000                                                                                                    | LIQUIDO FOLHA DE PAGAME                                                     | INTO                                                                                   |                                                                  |                                                                                         |                                                                                                    |                                                                                                    |          |
| 4000                                                                                                    | LIQUIDO PAGAMENTO DE SA                                                     | ALARIOS                                                                                |                                                                  |                                                                                         |                                                                                                    |                                                                                                    |          |
| COFINS                                                                                                    | COFINS                                                                      |                                                                                        |                                                                  |                                                                                         |                                                                                                    |                                                                                                    |          |
| COMISSOES                                                                                                    | COMISSOES DE VENDEDORF                                                      | ES                                                                                     | 5                                                                |                                                                                         |                                                                                                    |                                                                                                    |          |
| CSLL                                                                                                    | CONTRIB.S/LUCRO LIQUIDO                                                     |                                                                                        |                                                                  |                                                                                         | *                                                                                                    |                                                                                                    |          |
|                                                                                                    |                                                                             |                                                                                        |                                                                  |                                                                                         |                                                                                                    |                                                                                                    |          |
| INSS                                                                                                    | RETENCAO P/ SEGURIDADE                                                      | SOCIAL                                                                                 |                                                                  |                                                                                         | *                                                                                                    |                                                                                                    |          |
| INSS                                                                                                    | RETENCAO P/ SEGURIDADE                                                      | SOCIAL                                                                                 |                                                                  |                                                                                         | *                                                                                                    |                                                                                                    |          |
| INSS                                                                                                    | RETENCAO P/ SEGURIDADE                                                      | TOTVS Série T Educ                                                                     | cacional (Microsiga) 02.9.00                                     | 06                                                                                      | ÷ v                                                                                                    | _ 0                                                                                                    | ^        |
|                                                                                                    | RETENCAO P/ SEGURIDADE                                                      | TOTVS Série T Educ                                                                     | cacional (Microsiga) 02.9.00                                     | 106                                                                                     | * X                                                                                                    | - 8                                                                                                    | ^        |
| Contas a Pagar (02.9,0006) ×                                                                                                    | RETENCAO P/ SEGURIDADE                                                      | TOTVS Série T Educ                                                                     | cacional (Microsiga) 02.9.00                                     | 106                                                                                     | * ×                                                                                                    | - 8                                                                                                    | ^        |
| Contas a Pagar [02.9.0006] ×                                                                                                    | RETENCÃO P/ SEGURIDADE                                                      | TOTVS Série T Educ                                                                     | cacional (Microsiga) 02.9.00                                     | 106<br>TOTVS Série T Educacio                                                           | nal MSSQL Producao                                                                                                    | Administrador 05/02/2021 Teste /                                                                                                   | ^<br>M   |
| Contas a Pagar (02.9.0006) ×                                                                                                    | RETENCAO P/ SEGURIDADE                                                      | TOTVS Série T Educ                                                                     | cacional (Microsiga) 02.9.00                                     | 106<br>TOTVS Série T Educacio                                                           | nal MSSQL Producao                                                                                                    | Administrador 05/02/2021 Test /                                                                                                    | <b>^</b> |
| Contas a Pagar (02.9.0006) ×<br>VS   Financeiro                                                                                                    | RETENCAO P/ SEGURIDADE                                                      | TOTVS Série T Educ                                                                     | cacional (Microsiga) 02.9.00                                     | 106<br>TOTVS Série T Educacio                                                           | nal MSSQL Producao                                                                                                    | Administrador 05/82/2021 Teste /                                                                                                   | <b>^</b> |
| iniss<br>contas a Pagar (02.9.0006) ×<br>IVS   Financeiro<br>intas a Pagar - VISUAL                                                                              | RETENCAO PI SEGURIDADE                                                      | TOTVS Série T Educ                                                                     | cacional (Microsiga) 02.9.00                                     | 106<br>TOTVS Série T Educacio                                                           | nal MSSQL Producao<br>Outras                                                                                                    | Administrador 05/02/2021 Teste /<br>Ações Cancelar Confirm                                                                         | M        |
| contas a Pagar (02.9.0006) ×<br>VS   Financeiro<br>ntas a Pagar - VISUAL                                                                                         | RETENCAO PI SEGURIDADE                                                      | TOTVS Série T Educ                                                                     | cacional (Microsiga) 02.9.00                                     | 106<br>TOTVS Série T Educacio                                                           | nal MSSQL Producao<br>Outras                                                                                                    | Administrador 05/02/2021 Teste /<br>Ações J Cancelar Confirm                                                                       |          |
| ordas a Pagar (02.9.0000) ×<br>VS   Financeiro<br>ntas a Pagar - VISUAL<br>gados Gerais                                                                          | RETENCAO P/ SEGURIDADE                                                      | TOTVS Série T Educ                                                                     | cacional (Microsiga) 02.9.00<br>Banco                            | 006<br>TOTVS Série T Educacio<br>Contábil                                               | The second second secon | Administrador 05/02/2021 Teste /<br>Ações Cancelar Confirm                                                                         |          |
| intes<br>contas a Pagar (02.9.0006) ×<br>IVS   Financeiro<br>ntas a Pagar - VISUAL<br>gados Gerais                                                               | RETENCAO P/ SEGURIDADE                                                      | TOTVS Série T Educ                                                                     | cacional (Microsiga) 02.9.00<br>Banco<br>Tipo                    | 006<br>TOTVS Série T Educacio<br>Contábil                                               | anal MSSQL Producao<br>Outras<br>Qutros<br>Natur                                                                                                    | Administrador 05/02/2021 Teste /<br>Ações Cancelar Confirm                                                                         |          |
| ordas a Pegar (025.0000) ×<br>VS   Financeiro<br>Intas a Pagar - VISUAL<br>Dados Gerais                                                                          | IZAR                                                                        | TOTVS Série T Educ<br>tivo<br>Parcela                                                  | ganco                                                            | 006<br>TOTVS Skrie T Educado<br>Contábil                                                | al MSSQL Producao Outras Qutros Natur 2000                                                                                                    | Administrador 05/02/2021 Teste /<br>Ações Cancelar Confirm                                                                         |          |
| INSS<br>Contas a Pagar (02.9 0000) ×<br>IVS   Financeiro<br>Intas a Pagar - VISUAL<br>Dados Gerais                                                               | IZAR                                                                        | TOTVS Série T Educ                                                                     | Banco                                                            | 006<br>TOTVS Série T Educacio<br>Contábli                                               | nal MSSQL Producao<br>Outras<br>Qutros                                                                                                    | Administrador 05/02/021 Teste /<br>Ações Cancelar Conform                                                                          |          |
| Contas a Pagar (02.9.0000) ×<br>VS   Financeiro<br>Ontas a Pagar - VISUAL<br>Dados Gerais                                                                        | IZAR                                                                        | TOTVS Série T Educ<br>tivo                                                             | ganco                                                            | OG<br>TOTVS Série T Educacio<br>Contábli                                                | nal MSSOL Poducao<br>Outras<br>Qutros<br>Hatur<br>2000                                                                                                    | Administrador 05/02/2021 Teste /<br>Ações J Cancelar Confirm<br>eza*                                                               |          |
| intess<br>contas a Pagar (02.9.0006) ×<br>VS   Financeiro<br>intas a Pagar - VISUAL<br>Dados Gerais<br>o<br>contas a Pagar - VISUAL                              | IZAR                                                                        | TOTVS Série T Educ<br>tivo<br>Parcela<br>Nome Fornece<br>FORHECEDOR DA                 | ganco                                                            | 006<br>TOTVS Série T Educacio<br>gontébi                                                | al MSSQL Producao<br>Outras<br>Quitros<br>DT En                                                                                                    | Administrador 05/02/021 Teste /<br>Aqões Cancelar Confirm<br>eza*<br>oso22221 EIII                                                 | M        |
| Contas a Pagar (02:9 0000) ×<br>VS   Financeiro<br>Intas a Pagar - VISUAL<br>Qados Gerais                                                                        | IZAR                                                                        | TOTVS Série T Educ<br>tivo<br>Parcela<br>Nome Fornece<br>FORNECEDOR DA                 | Banco                                                            | 006<br>TOTVS Série T Educacio                                                           | nal MSSQL Producao<br>Outras<br>Qutros<br>Hatur<br>2000                                                                                                    | Administrador 05/02/2021 Teste /<br>Acções Cancelar Confirm<br>exa *<br>hissao *<br>05/02/2021                                     |          |
| Contas a Pagar (02.9.0006) ×<br>VS   Financeiro<br>Contas a Pagar - VISUAL<br>Qados Gerais<br>o<br>secodor *<br>478 Q                                            | IZAR                                                                        | TOTVS Série T Educ<br>tive Parcela Nome Fornece FORNECEDOR DA VIr:Titulo *             | Banco                                                            | 006<br>TOTVS Série T Educacio<br>gontábil                                               | Cutras                                                                                                    | Administrador 05/02/02/1 Teste /<br>Ações Cancelar Confirm<br>eza confirm<br>hissao confirm<br>05/02/02/1 IIII<br>Data de Emisae d |          |
| Contas a Pagar (02.9 0006) ×<br>VS   Financeiro<br>Datas a Pagar - VISUAL<br>gados Gerais<br>10<br>5<br>5<br>5<br>5<br>5<br>5<br>5<br>5<br>5<br>5<br>5<br>5<br>5 | IZAR                                                                        | TOTVS Série T Educ<br>titvo<br>Parcela<br>FORHECEDOR DA<br>Vir.Titulo *                | Banco<br>FOLHA                                                   | 006<br>TOTVS Série T Educacio                                                           | nal MSSQL Produceo<br>Outras<br>Qutros<br>T En                                                                                                    | Administrador 05/02/021 Teste /<br>Ações Cancelar Confirm<br>eza*<br>oso22/021 Elite<br>Data de Emisso d                           |          |
| Contas a Pagar (02.9.0008) ×<br>VS   Financeiro<br>Pontas a Pagar - VISUAL<br>gados Gerais<br>°<br>secedor •<br>478 Q<br>imento •<br>28002/2021 IIII             | IZAR Impostos Administrat Icija * 99 Vencto Real * 01/03/2021               | TOTVS Série T Educ<br>tive<br>Parcela<br>Nome Fornece<br>FORNECEDOR DA<br>VIr.Titulo * | Banco                                                            | 006<br>TOTVS Série T Educacio<br>Contábil<br>Co<br>E_COMPLEMENTO - 2000                 | A SSQL Producao<br>Outras<br>Qutros<br>DT En                                                                                                    | Administrador 05/02/02/1 Teste /<br>Ações Cancelar Confirm<br>eza*<br>os602/2021                                                   |          |
| Contas a Pagar (02:9 0000) ×<br>TVS   Financeiro<br>Antas a Pagar - VISUAL<br>pados Gerais<br>io<br>ecedor *<br>475 Q<br>imento *<br>2800/2021 IIII              | RETENCAO P/ SEGURIDADE                                                      | TOTVS Série T Educ<br>tivo<br>Parcela<br>Nome Fornece<br>FORNECEDOR DA<br>VIr.Titulo * | Banco<br>Tipo<br>FOLHA<br>975.80 C                               | 006<br>TOTVS Série T Educacio<br>gontébi<br>Q<br>co<br>co<br>co<br>co<br>co<br>co<br>co | al MSSQL Produceo<br>Outras<br>Quiros<br>DT En                                                                                                    | Administrador 05/02/02/1 Teste /<br>Aqões Cancelar Confirm<br>eza*<br>05/02/02/1 IIII<br>Dala de Emisso di                         |          |
| Contas a Pagar (02:9 0000) ×<br>VS   Financeiro<br>Contas a Pagar - VISUAL<br>gados Gerais<br>°<br>scedor •<br>178 Q<br>imento *<br>28002/2021 IIII              | IZAR  Impostos Administrat  Loja *  99  Vencto Real *  Vencto Real *  Moeda | tivo Parceia Parceia Nome Fornece FORNECEDOR DA VIr.Titulo * Vir.RS *                  | Banco         Tipo           FOLHA         975.80         Histor | CO<br>Contábil<br>Contábil<br>Co<br>E_COMPLEMENTO - 2000<br>noeda                       | All MSSQL Producao<br>Outras<br>Quiros<br>T En<br>Cód. /                                                                                                    | Administrador 05/02/2021 Teste /<br>Ações Cancelar Conform<br>eza*<br>05/02/2021 Illi<br>Dala de Emissao d                         |          |

## 5 - Assuntos relacionados